# Automatic Firmware Update (KX-TGP series)

No. 02-013

April 20, 2011 Ver.1.0

**Panasonic Corporation** 

#### Abstract about this document

This document describe about automatic FW update of TGP5xx.

#### **Revision history**

| Date         | Version  | Revision        | Firmware version     |
|--------------|----------|-----------------|----------------------|
| Apr.20, 2011 | Ver. 1.0 | Initial Release | 12.10/22.10 or later |

## Outline

- 1. Automatic Firmware Update Step
- 2. Configuration for Automatic Firmware Update

Appendix. Local Firmware Update procedure using Web user interface

### 1. Automatic Firmware Update Step

The firmware update is executed synchronizing with downloading the configuration file.

Regarding downloading configuration file, please refer to '<u>How to manage the configuration file downloading</u>' (No.02-014) of Technical Information on support site.

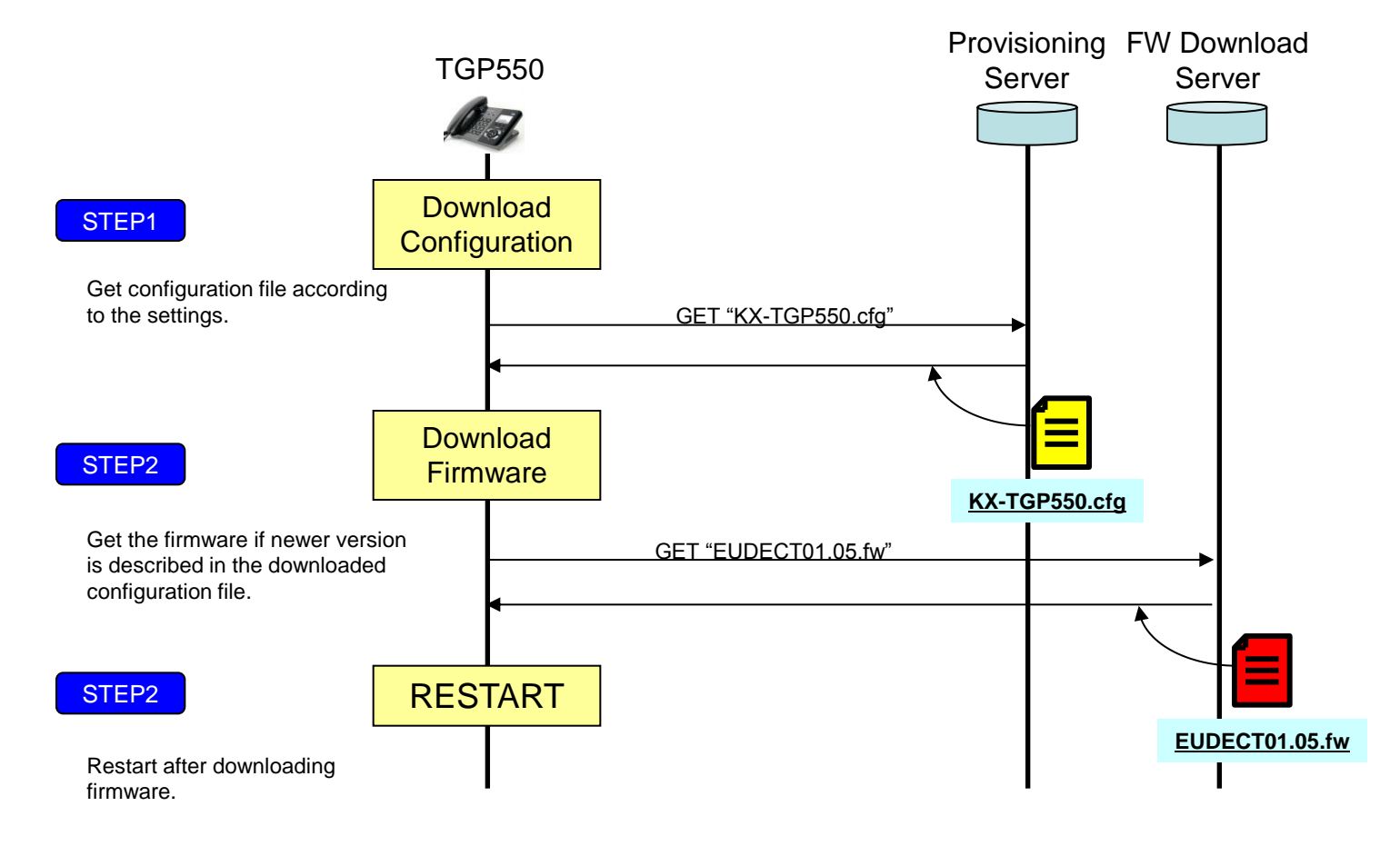

### 2. Configuration for Automatic Firmware Update

The firmware update will be performed only when a newer version of the firmware file (i.e., one that has a larger version number) than the firmware currently used is specified in the downloaded configuration file.

#### **Configuration Parameter Example**

By setting the parameters as shown in the following example, the unit will automatically download the firmware file from the specified URL, http://firm.example.com/TGP550/EUDECT01.05.fw , and perform the update operation if the currently used firmware version is older than 01.05.

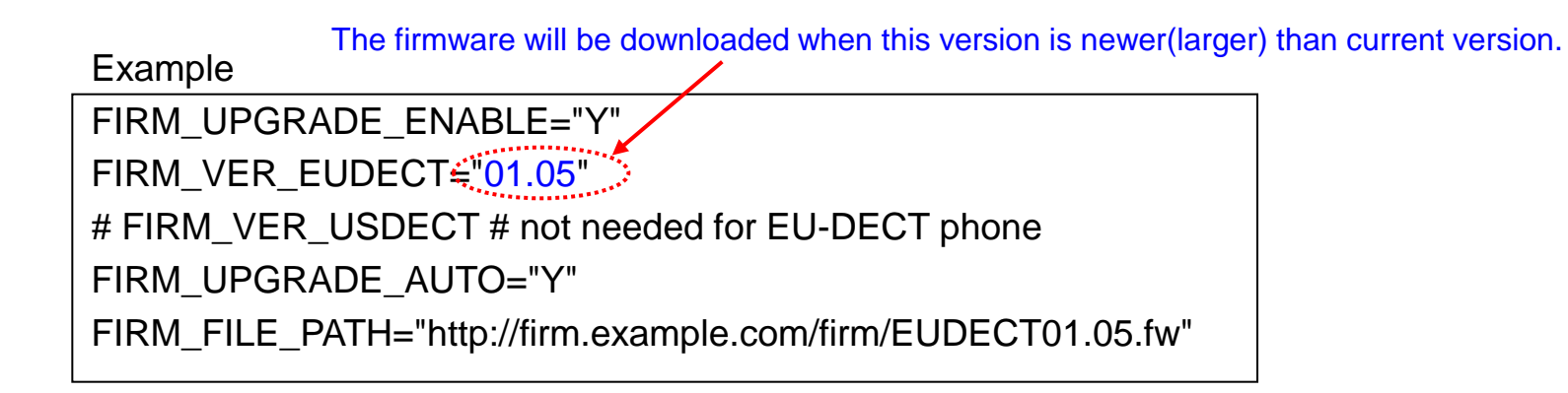

Appendix. Local Firmware Update procedure using Web user interface

- 3-1. Move to [Maintenance] -> [Local Firmware Update] menu.
- 3-2. Check [Encryption] "Yes"
- 3-3. Select Firmware file of Base unit. (example: TGP5xx\_SW\*\*\*.fw)
- 3-4. Click [ Update Firmware ]
- 3-5. Please wait for about 1 minute.

The Base unit will reboot automatically after successfully update.

You can check that STATUS LED turn off for a few seconds when Base unit reboots.

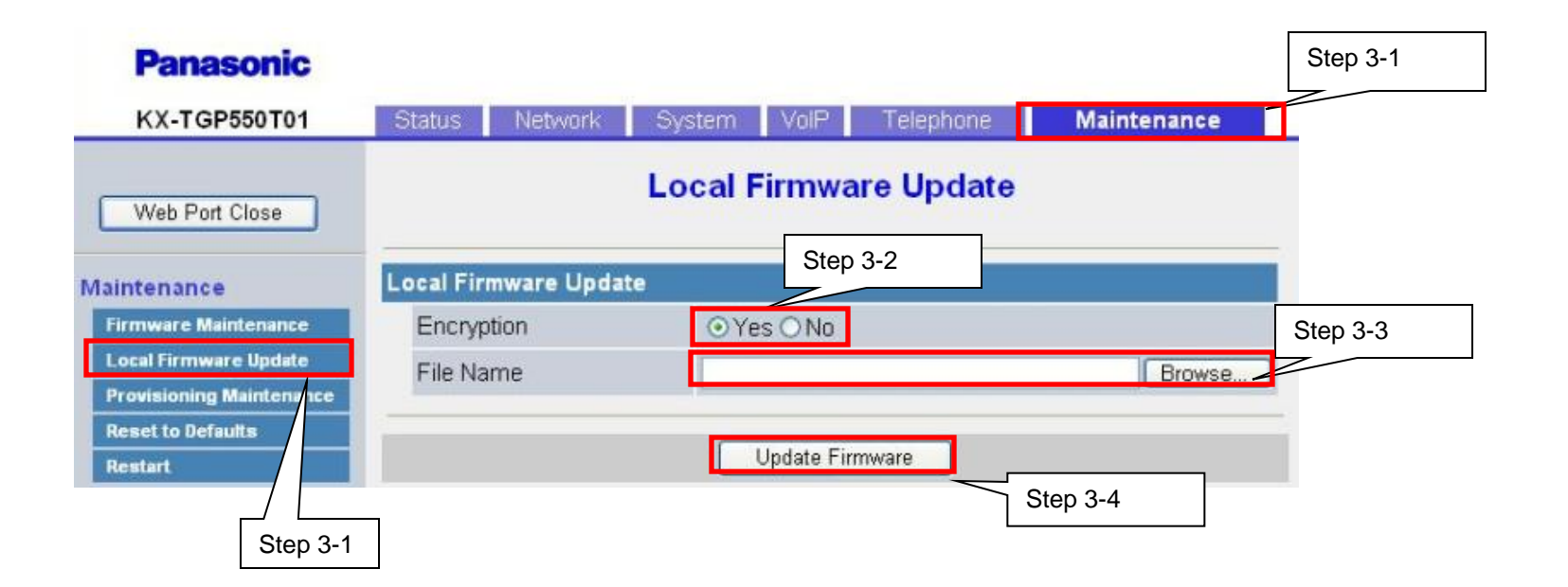